## 「姫路市webマップ」で地図データを出力する方法

姫路市ホームページ(トップページ)内の「姫路市webマップ」をクリックします。
 「カレンダーで探す」の隣(スマホでは上)にあります。

| 会 姬路市                                                                                                    | 防災・                 | くらし・手続き 観光・文イ | ヒ・スポーツ    | 產業·経      | 育・ビジネス    | 市政情報      | 服盛姬       | 路城        | ġ Alチヤットポット | 通んで探す | Google 選供 |   |
|----------------------------------------------------------------------------------------------------|---------------------|---------------|-----------|-----------|-----------|-----------|-----------|-----------|-------------|-------|-----------|---|
| ビジョン     ビジョン     ビジェン     ビジェン     ビジェ | λĒ·λ字<br>λĒ·λ字      | 后婚·離婚         |           | 高鈴·介      |           |           | 引越し       |           | 病気・け        | ť     | al char   | > |
|                                                                                                    |                     | Γ             |           |           | i≣ ⊅ເ     | ィンダーマ     | ご探す       |           |             |       |           |   |
|                                                                                                    |                     | — , [ī        | 3月        | ◀前月       | 翌月▶       |           |           |           |             |       |           |   |
|                                                                                                    |                     |               | Β         | 月         | 火         | *         | *         | 숲         | ±           |       |           |   |
|                                                                                                    | □ イベントを分野で探す        |               |           |           |           | 1         | 2         | <u>3</u>  | <u>4</u>    |       |           |   |
| · · · · · ·                                                                                                    |                     |               | <u>5</u>  | <u>6</u>  | Z         | <u>8</u>  | <u>9</u>  | <u>10</u> | <u>11</u>   |       |           |   |
|                                                                                                    | ● 姫路市Webマップ 別ワィンドワで | m <           | 12        | <u>13</u> | <u>14</u> | <u>15</u> | <u>16</u> | 17        | <u>18</u>   |       |           |   |
| L L                                                                                                    |                     |               | <u>19</u> | <u>20</u> | <u>21</u> | 22        | <u>23</u> | <u>24</u> | <u>25</u>   |       |           |   |
|                                                                                                    |                     |               | <u>26</u> | 27        | <u>28</u> | <u>29</u> | <u>30</u> | <u>31</u> |             |       |           |   |
|                                                                                                    |                     | ● 姫路市た        | N 50      | うお知       | らせ        |           |           |           |             |       |           |   |
| 新着                                                                                                    | 青報 >                | <u>از</u>     | E目情報      |           |           | >         |           |           | 募           | 集情報   |           |   |

## ② 「事業者向け」をクリックします。

| <ul> <li>● 「「」」」」」</li> <li>● 「「」」」」</li> <li>● 「「」」」」</li> <li>● 「「」」」」</li> <li>● 「「」」」」</li> <li>● 「「」」」」</li> <li>● 「「」」」」</li> <li>● 「「」」」」</li> <li>● 「「」」」」</li> <li>● 「」」」」</li> <li>● 「」」」」</li> <li>● 「」」」」</li> <li>● 「」」」」</li> <li>● 「」」」」</li> <li>● 「」」」」</li> <li>● 「」」」」</li> <li>● 「」」」」</li> <li>● 「」」」」</li> <li>● 「」」」</li> <li>● 「」」」」</li> <li>● 「」」」</li> <li>● 「」」」</li> <li>●</li></ul> |                                                                 | 専会し<br>事業者向け                    |                                                                                                    | お出かけ<br>すべて                                                                                                    |                                                                                                    | 防災・安全                                                                                                    |                                                                                                    |  |  |
|----------------------------------------------------------------------------------------------------|-----------------------------------------------------------------|---------------------------------|----------------------------------------------------------------------------------------------------|----------------------------------------------------------------------------------------------------|----------------------------------------------------------------------------------------------------|----------------------------------------------------------------------------------------------------|----------------------------------------------------------------------------------------------------|--|--|
| 福祉・医療       0       約合       0       約合な久共施設       0       月児         ● 保護・診療所       ② 加厚枚       ③ 加厚枚       ③ 市総添務所       ③ 加厚枚       ③ 市総本務所       ③ 市総本務所       ① 加厚枚       ③ 市総本務所       ① 加厚枚       ③ 市総本務所       ① 加厚枚       ③ 市総本務所       ① 加厚枚       ③ 市協・協会       ● 金属の       ● 金属の       ● 金       ● 金       ● 金       ● 金<                                                                                                    | (#所)<br>(#所)<br>位所から決す<br>あ   か   さ   た   な   は   ま   や   ら   わ | 地図から探す<br>地図を表示したい箇所をクリックしてください | お知らせ<br>2023年3月14日<br>サイト更新のお知らせ<br>2023年3月10日<br>サイト更新のお知らせ                                                                                                    | ●<br>お知らせ一覧                                                                                                    | 利用規約<br><u>お問い合わせ先</u><br><u>姫路市役所</u><br>〒670-8501 兵庫県姫路市安日                                                                                                    | <ul> <li>県議選及び市議市長 0</li> <li>選の投票所</li> <li>設票所</li> <li>対票所</li> <li>期日前投票所</li> </ul>                                                                                                    |                                                                                                    |  |  |
|                                                                                                    |                                                                 |                                 | 福祉・医療     ●       ②     病院・診療所       ③     吉科診療所       ●     保健術       ●     保健福祉サービスゼ       >>>-     シター       ③     地域包括支援センター       ●     保護者(現) 福祉施設       段     慶喜者(現) 福祉施設       ①     老人福祉施設       ①     介護保険施設       ④     健康づくり施設 | 教育     ●       ② 幼稚園     ③       ③ 小学校     ④       ④ 中学校     ④       ③ 声等学校     ④       ③ 大学     ④       ④ その他学校     ●       マゴ     その他学校       マゴ     天学       ●     駅       ●     歌串場 | おひば公共用版図 (空)市役所未庁舎 (空)市役所未庁舎 (空)市役所未庁舎 (空)た所・出張所 (空)たいの施設 (空)市営住宅 (空)たじたいの法別 (空)たいた水道関連施設 (空)所 (空)たいた水道関連施設 (空)所 (空)たいた水道関連施設 (空)の (空)の < | xtc・交流     ●       回 回参加     ●       動物回・水炭館・美     術館: 博物館       前面 文化施設     ●       文 スポーツ施設     ●       ご コミュニティ     ●       公園     ●       ●     郵便局       地域資源     ●       ①     適勝・史協、歴史上       ○     公所 | <ul> <li>育児</li> <li>(菜 南京 小認定こども)</li> <li>(菜 南京 小認定こども)</li> <li>(菜 南京 小認定こども)</li> <li>(※ 市の外育施設)</li> <li>(※) 500分余育施設</li> <li>(※) 児童館・児童センター</li> <li>(※) 子育て支援施設</li> <li>(④) 児童福祉施設</li> <li>(④) 児童福祉施設</li> <li>(1) 現在、小原館・美</li> <li>(1) 新物商・小原館・美</li> <li>新物酒・小原館・美</li> </ul> |  |  |

③ 「都市計画」欄の「用途地域」(画面右側)をクリックします。

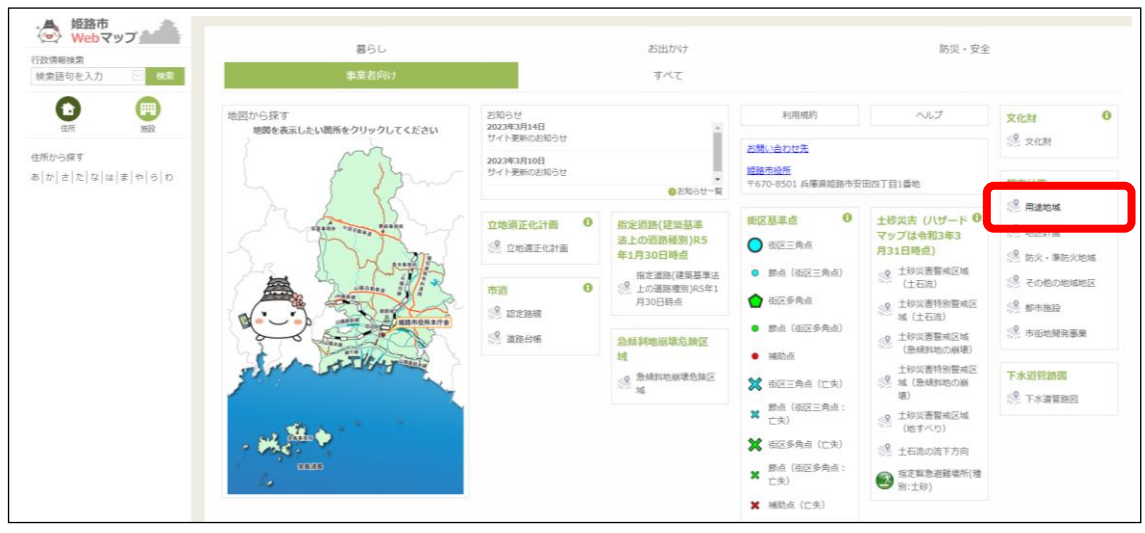

④ 「住所」欄(画面左側)をクリックします。

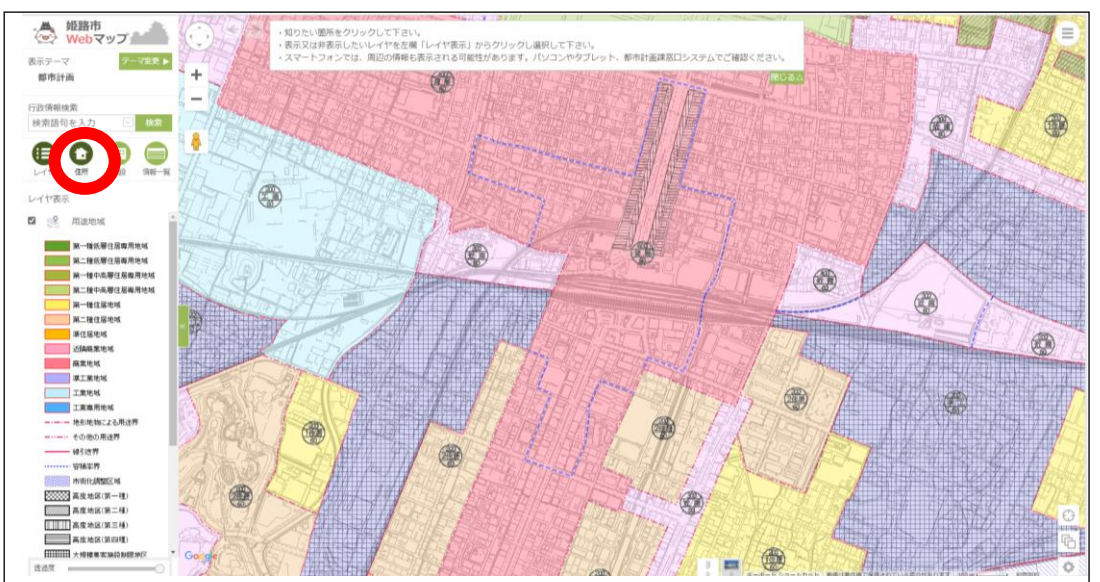

⑤ 住所を50音で検索していきます。ここでは、安田四丁目1番地(姫路市役所)を例にします。 「や」をクリックします。

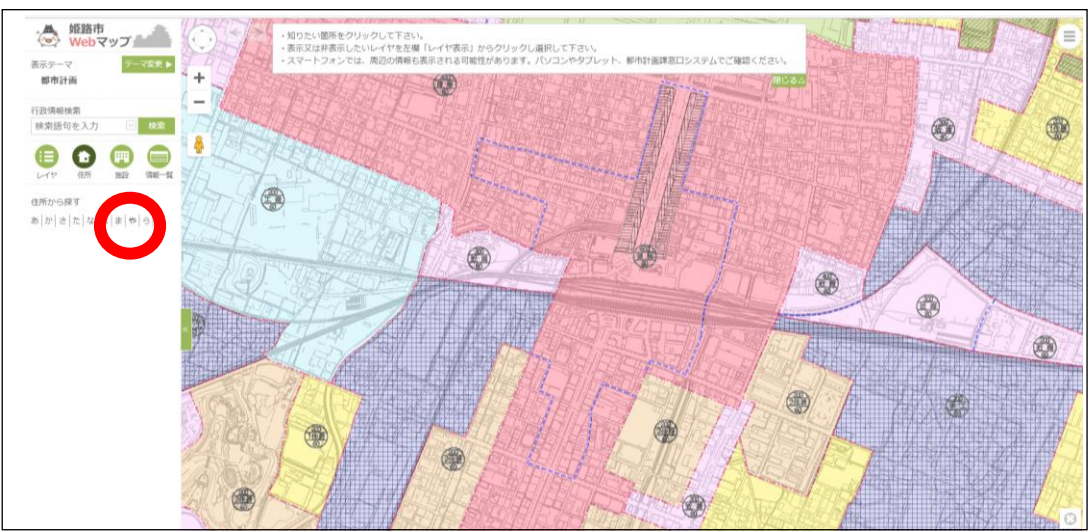

⑥ 「安田」をクリックします。

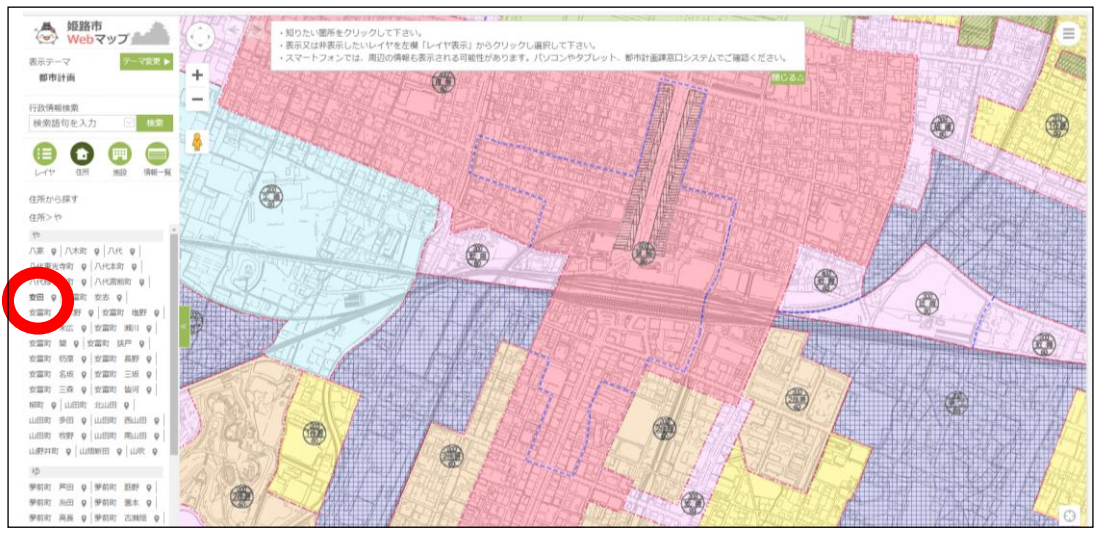

⑦ 「4丁目」をクリックします。

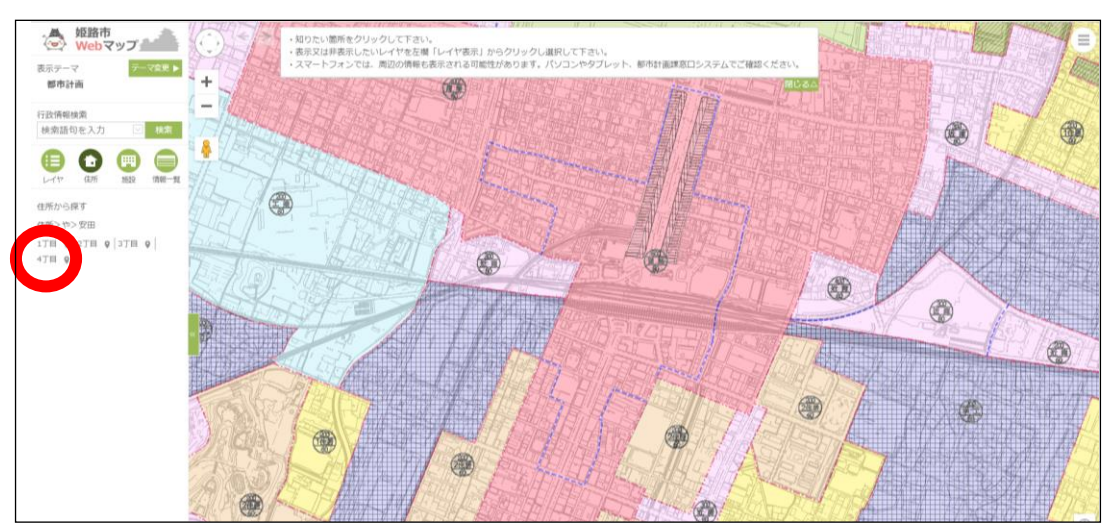

⑧ 「1」をクリックします。

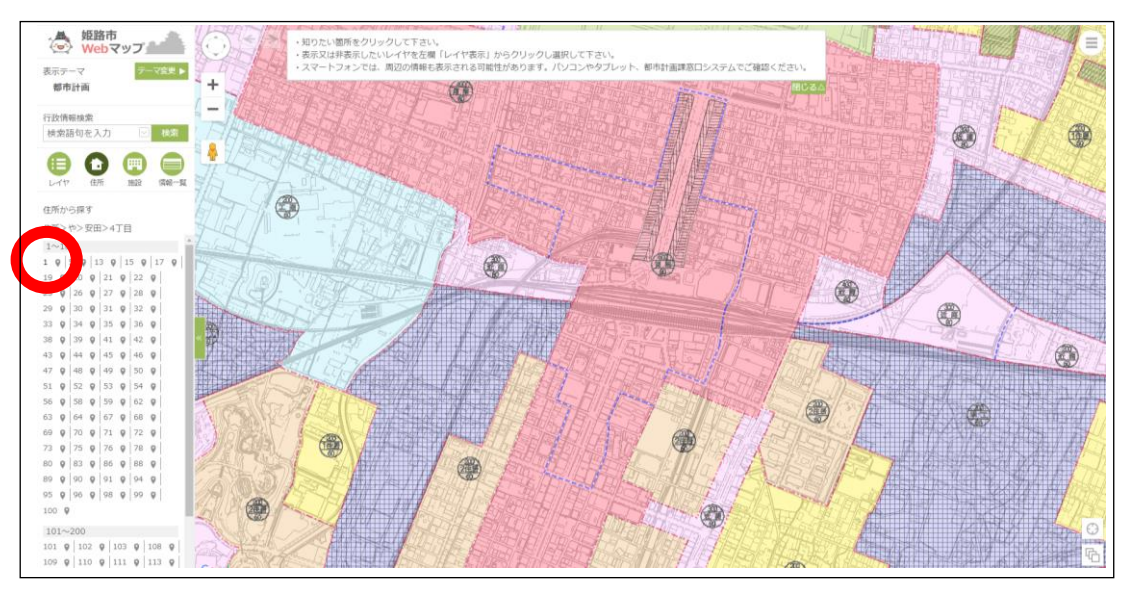

9 地図に吹き出しが出た場所が、該当する場所かを確認します。
 問題がなければ、用途確認、地図出力のため、右上の〇印が入ったアイコンをクリックします。

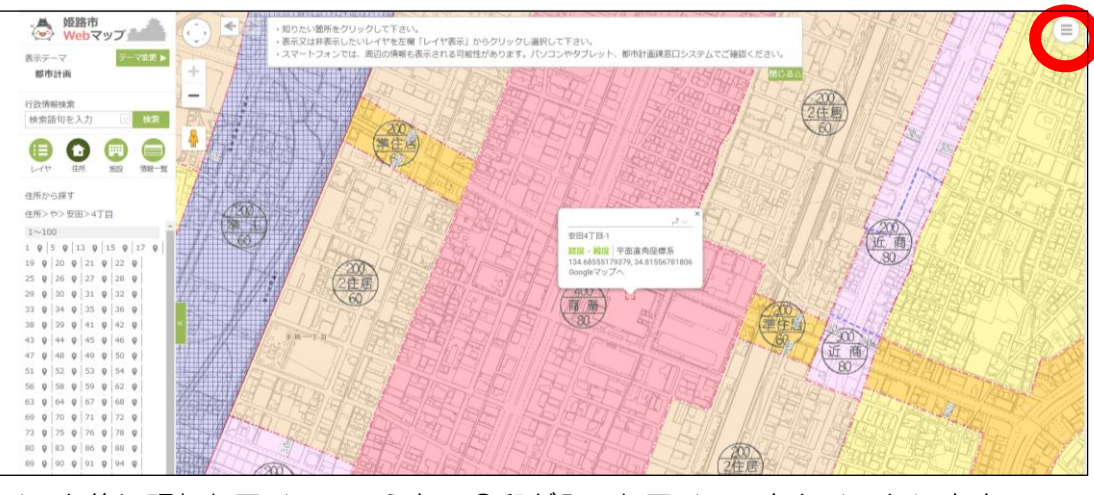

① クリック後に現れたアイコンのうち、O印が入ったアイコンをクリックします。

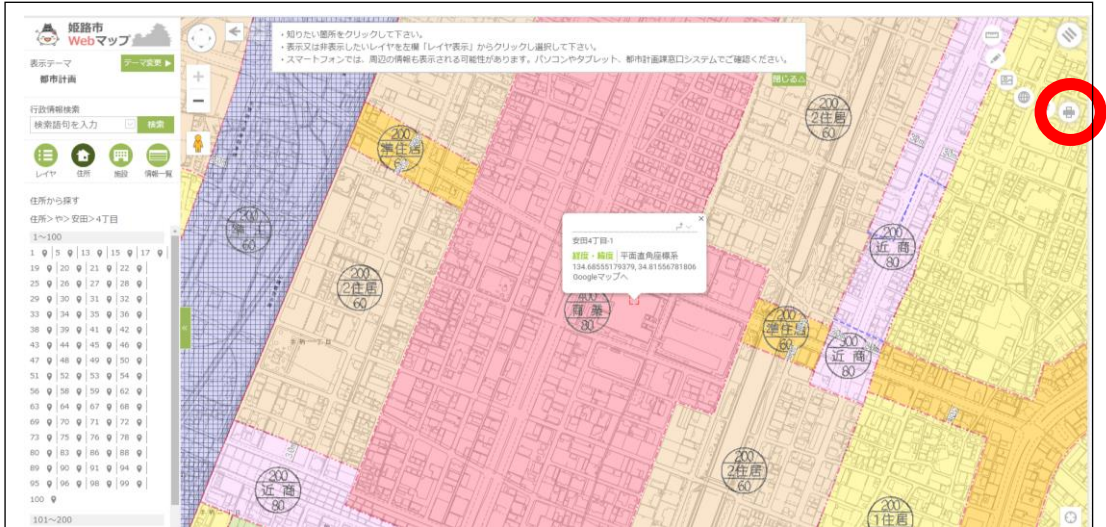

1 地図の右側の表で、「市街化区域」で、用途地域は「商業地域」であることが確認できました。
 地図データの出力は、左側の「PDF」と書かれたボタンをクリックします。

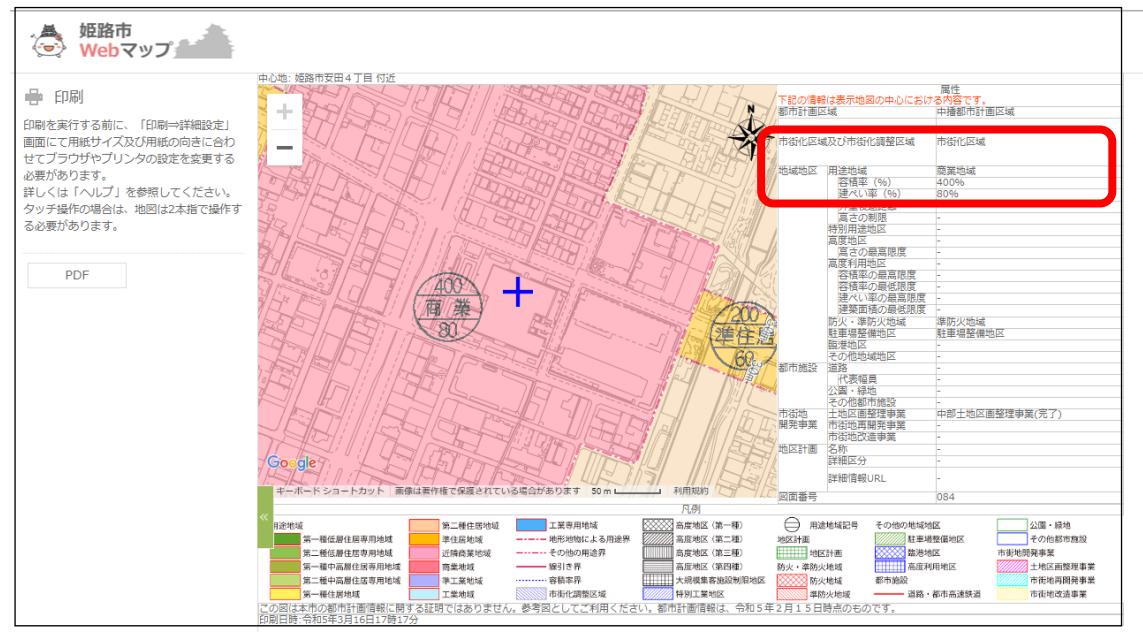